## Fișa de lucru PowerPoint

- 1. Deschideti aplicatia pentru prezentari. Salvati prezentarea cu numele exercitiu in directorul vostru
- 2. Alegeti primul diapozitiv de tip *titlu*. Ca si titlu introduceti numele TIC<sup>4</sup>. Ca si subtitlu textul <sup>4</sup> Numele și prenimele<sup>3</sup>.
- 3. Aplicati subtitlului un efect de animatie particularizata.
- 4. Introduceti un nou diapozitiv(2) de tip *titlu si continut*. Ca si titlu introduceti textul 'Va oferim :' iar ca si text urmatoarea lista :

cursuri de operarare cursuri de programare cursuri de asistent manager cursuri de contabilitate

Aplicati marcatori particularizati listei.

- 7. Introduceti un nou diapozitiv(3) de tip *titlu si continut*. Ca si titlu introduceti textul 'Capitolul TIC clasa a VI-a. Inserati o imagine potrivita sub acest titlu. Aplicati titlului un efect de animatie de intrare si imaginii un efect de animatie de iesire.În conținut transcrieți din manual principalele lecții din parte de T.I.C
- 8. Inserati un nou diapozitiv(4) de tip *titlu si tabel*. Ca si titlu folositi textul 'Situatie'. Continutul tabelului sa fie urmatorul :

| preferinte                 | procent |
|----------------------------|---------|
| Pachetul Office            | 38%     |
| Animații și Obiecte 3D     | 25%     |
| Poșta electronica          | 22%     |
| Reprezentarea algoritmilor | 15%     |

- 9. Formatati tabelul astfel : aplicati chenare si culoare chenarelor ; aplicati o umbrire prin *efect de umplere* tabelului ; aliniati la centru pe orizontala si verticala informatiile din tabel ; ingrosati textul din primul *rand*.
- 10. Aplicati diapozitivului o culoare de fundal.
- 11. Pe baza tabelului inserat, creati un grafic de tip coloana.
- 12. Inserati graficului titlul: Statistica.
- 13. Inserati un diapozitiv nou de tip Necompletat(Blank) si mutati graficul din diapozitivul anterior pe acest diapozitiv. Aplicati graficului un efect de animatie de iesire.
- 14. Aplicati un sablon forma diapozitivului 3. Modificati schema de culori pentru acest sablon.
- 15. Mutati diapozitivul 3 in fata diapozitivului 2.
- 16. Inserati un ultim diapozitiv de tip necompletat. Folosind scrierea artistica introduceti mesajul *Va asteptam!*. Rotiti cu cateva grade spre dreapta textul introdus.
- 17. Inserati o imagine de la *forme automate* in coltul din stanga jos astfel încât să apară pe toate diapozitivele de tip titlu si continut. De asemenea formatati titlul in *ComicSansMS*, dimensiune 50, culoare rosu pentru toate diapozitivele de tip titlu.
- 18. Numerotati diapozitivele, puneti in subsol numele personal si afisati data curenta.
- 19. Aplicati intregii prezentari un efect de tranzitie.
- 20. Salvati si inchideti prezentarea.